## بنام خدا

## راهنمای اجرای نرم افزارهای اندرویدی

پس از اینکه پرداخت شما با موفقیت انجام شد، یک فرم همانند زیر برای شما نمایش داده می شود که با کلیک روی دکمه « دانلود فایل » می توانید فایل را دانلود کنید.

| 🍡 تعانن با ما 💽 | پروژه ها 🚢 پشتیانی 🤎 درباره ما | ٩              | کالای مورد نظر را جستجو نمایید | چر <sub>و بافت</sub>                                                                         |
|-----------------|--------------------------------|----------------|--------------------------------|----------------------------------------------------------------------------------------------|
|                 |                                |                | بانی فروشگاه<br>چ              | صفحه اصلی محصولات سایر محصولات نرم افزار اندروید پشتی<br>محمد نخست > نتیجه انوام عملیات خرید |
|                 |                                |                | 0                              | شماره سفارش: 1220171500337836                                                                |
|                 |                                | $\sim$         |                                | نتيجه: تراكنش با موفقيت انجام شد                                                             |
|                 |                                | $\mathbf{i}$   |                                | للا دانلود فایل                                                                              |
|                 |                                | $\checkmark$   |                                | ? راهنمای اجرای پروژه های سی شارپ                                                            |
|                 |                                |                |                                |                                                                                              |
|                 | ادداشت نمایید.                 | نموده ايد را ي | داخت) دریافت                   | سریالی که در فرم بالا(فرم پس از پر                                                           |
|                 |                                |                |                                | نحوه فعال سازى محصولات                                                                       |
| د.              | شما نمایش داده ش               | تصویر زیر برای | حه مجوز همانند                 | پس از اینکه برنامه را نصب نمودید و صف                                                        |
|                 |                                |                |                                |                                                                                              |
|                 |                                |                |                                |                                                                                              |
|                 |                                |                |                                |                                                                                              |
|                 |                                |                |                                |                                                                                              |

| -             |              |             |  |  |  |  |
|---------------|--------------|-------------|--|--|--|--|
| <u>с</u> в    | 0 n * Gail   | 39% 📕 ۱۴:۴۶ |  |  |  |  |
|               | افزار        | 🐲 مجوز نرم  |  |  |  |  |
| فرم ورود مجوز |              |             |  |  |  |  |
| 2568          | 36417487891  | شناسه:      |  |  |  |  |
|               |              | سريال:      |  |  |  |  |
| نى            | ورود فعالساز | مجوز:       |  |  |  |  |
|               | فعال سازی    |             |  |  |  |  |
|               | خروج         |             |  |  |  |  |
|               |              |             |  |  |  |  |
|               |              |             |  |  |  |  |

باید **مجوز** را دریافت نمایید.

برای دریافت مجوز ابتدا لینک زیر را در مرورگر خود وارد کنید.

http://mynet.netmoj.ir

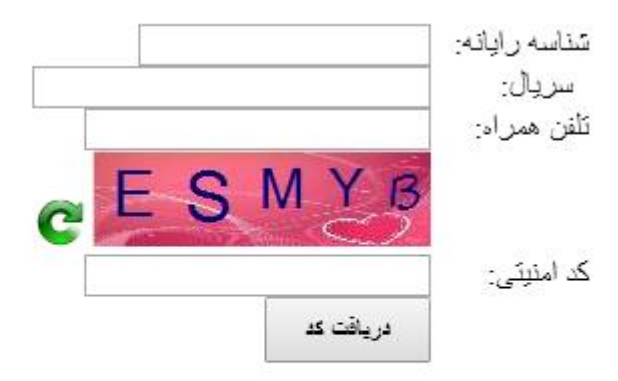

گرفتن سریال مالیات

۱- **شناسه** را که برنامه به شما نمایش می دهد را در کادر بالا وارد نمایید.

۲- سریالی که در صفحه بعد از پراخت دریافت نموده اید را در کادر بالا جلوی عبارت سریال وارد
نمایید. سریال یک متن ۱۶ رقمی شامل عدد و حروف می باشد.

۳- تلفن همراه خود را در فرم بالا وارد نمایید ۴- کدی که بصورت آبی رنگ نمایش داده شده است را در جلوی کد امنیتی وارد نمایید. ۵- روی دکمه دریافت کد کلیک نموده تا یک **مجوز** برای شما صادر شود.

پس از اینکار کد دریافت شده را در قسمت مجوز داخل نرم افزار نصب شده وارد کنید و روی دکمه **فعالسازی** کلیک کنید. سپس دوباره نرم افزار را اجرا نمایید.

پس از اینکار برنامه فعال می شود.